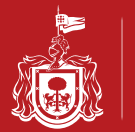

Con el recibo de pago que le entrega el cajero o el que descarga cuando realiza su pago vía internet, usted podrá tomar los datos necesarios para descargar su factura electrónica.

| JALI<br>JOBIERNO D<br>PODER EJ<br>2do. de Cuenta | SCO<br>EL ESTADO<br>ECUTIVO<br>8883058509 | Tipo de Ir   | Secretária de F<br>Administración<br>Igreso ARRENDAM, VTA, EXPLO<br>ertificación SF000 20151113 B 008 | Plane'ación<br>y Finanzas<br>1926 Fulsco<br>TRAC, O ENAJEN, DE BIENE<br>1 <b>\$************</b> 922,00 | S PROP DEL EDO                                                                                                  | -                                                                                                    |          | во оғіс<br>2547 | 8423    | 3        |
|--------------------------------------------------|-------------------------------------------|--------------|----------------------------------------------------------------------------------------------------|----------------------------------------------------------------------------------------------------|----------------------------------------------------------------------------------------------------|----------------------------------------------------------------------------------------------------|----------|-----------------|---------|----------|
| IOMBRE E                                         | STACIONAMIE                               | NTO PLAZA T  | APATIA                                                                                                | DATOS DEL CONTRIBUYE                                                                                   | RFC                                                                                                    | CUI                                                                                                    | ENTA EST | ATAL            | `       | )        |
| URP                                              | Strietoritude                             | TEL          | REFERENCIA                                                                                            |                                                                                                    |                                                                                                    |                                                                                                    |          |                 | 1       |          |
| OMICILIO                                         |                                           |              |                                                                                                    |                                                                                                    | CP                                                                                                    | Rec. de Alta:**                                                                                                  | *******  | ** Municipi     | o Alta: |          |
| OL.                                              | <ul> <li>.</li> </ul>                     |              | LOC.                                                                                                  |                                                                                                    |                                                                                                    | MUN.                                                                                                    |          | 1               |         |          |
| CSC PERIODO                                      | CPTO.                                     |              | DESCRIPCION                                                                                           |                                                                                                    |                                                                                                    | VALOR 1                                                                                                    | CANT     | 100.00%         | TOTA    | \$704.93 |
| 2015                                             | 7006 ESTACIO                              | ASLADADO     | ONA METROPOLITANA                                                                                     |                                                                                                    |                                                                                                    | \$1,00                                                                                                    | 794.83   | 16 00%          |         | \$127.17 |
| ibservaciones'                                   | INGRESO CON                               | REFERENCIA   | 989301015 RECIBO CORRESPON                                                                            | DIENTE AL 30 DE OCTUBRE                                                                                | E DEL 2015                                                                                                    | 41.00                                                                                                    | 171.00   | 10,0010         |         |          |
| ara CFDI ing                                     | rese en la pa                             | jina web: ht | tps://pegasotecnologiacfdi.n                                                                          | et/JaliscoFacturaPROD                                                                                  | A G A C<br>NUMBRO CON                                                                                           | 00585090081                                                                                                    |          |                 |         |          |
| ECHA 13/11/2                                     | 01515:13.26 C                             | AJAB         | OP.0081 Rec. RECAU                                                                                    | DADORA 000 Mpio .: GUADA                                                                               | LAJARA                                                                                                    | F. T. Mar                                                                                                    | and the  | SUB.            |         | \$922,00 |
| OCUMENTO                                         | Contest -                                 |              | Cajero(a): Gra                                                                                        | ciela Romero Orozco                                                                                    | ALC: NO                                                                                                    |                                                                                                    |          | TOTAL           |         | \$922.00 |
|                                                  |                                           |              | 1.3                                                                                                   |                                                                                                    | 1999 - 1999 - 1999 - 1999 - 1999 - 1999 - 1999 - 1999 - 1999 - 1999 - 1999 - 1999 - 1999 - 1999 - 1999 - 1999 - | and the second second second second second second second second second second second second second second second |          |                 |         |          |

- 1.- Ingrese a la página https://pegasotecnologiacfdi.net/JaliscoFacturaPROD/
- 2.- Capture el número de folio de 14 dígitos que se proporciona en su recibo de pago.
- 3.- Capture el monto total del pago.
- 4.- De clik en el botón "Obtener Factura"

| Acceso de Clientes Interne X   | _                 |                                                                                         |                                                       |                                          |
|--------------------------------|-------------------|-----------------------------------------------------------------------------------------|-------------------------------------------------------|------------------------------------------|
| ← → 1 🕼 bttps://pegasotecnolog | iacfdi.net/Jalisc | oFacturaPROD/                                                                           |                                                       | ☆ =                                      |
|                                |                   | Secretaría de Planeación<br>Administración y Finanzas<br>Gobierno del estado de Jalisco |                                                       | ĺ                                        |
|                                |                   |                                                                                         | Emisión y Consulta de Comprobantes Fiscales Digitales |                                          |
|                                | 2                 | Folio para solicitar CFDI: 8883058509<br><b>3</b> Total: 922                            |                                                       |                                          |
|                                |                   |                                                                                         | tener Factura                                         |                                          |
|                                |                   | DIRE                                                                                    | ección de tecnología financiera                       |                                          |
|                                |                   |                                                                                         |                                                       |                                          |
| 🚳 🔞 🚞 📀                        |                   |                                                                                         |                                                       | ES A Pr .nll () 12:16 p.m.<br>02/02/2016 |

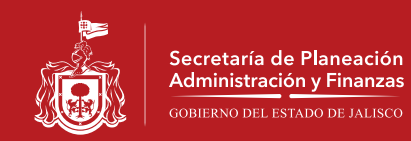

- 5.- Capture sus datos fiscales.6.- De clik en el botón "Emitir Comprobante"

| Acceso de Clientes Interne 🗙                           |                                                               |  |  |  |  |  |
|--------------------------------------------------------|---------------------------------------------------------------|--|--|--|--|--|
| ← → C 🕼 https://pegasotecnologiacfdi.net/JaliscoFactur | 'aPROD/                                                       |  |  |  |  |  |
| GOBIE                                                  | Administración y manzas                                       |  |  |  |  |  |
|                                                        |                                                               |  |  |  |  |  |
|                                                        | Emisión y Consulta de Comprohantes Fiscales Dinitales         |  |  |  |  |  |
|                                                        |                                                               |  |  |  |  |  |
|                                                        |                                                               |  |  |  |  |  |
|                                                        |                                                               |  |  |  |  |  |
| Folio para                                             | 1 solicitar CFDI: 88830585090081                              |  |  |  |  |  |
|                                                        | lotar: (522.00                                                |  |  |  |  |  |
|                                                        |                                                               |  |  |  |  |  |
|                                                        | Obtener Factura Limpiar Datos                                 |  |  |  |  |  |
|                                                        |                                                               |  |  |  |  |  |
|                                                        |                                                               |  |  |  |  |  |
|                                                        | DATOS FISCALES DEL CLIENTE                                    |  |  |  |  |  |
| R.F.C. Receptor:                                       | RASA740107NE4 (RFC a facturar) Buscar dato                    |  |  |  |  |  |
| Nombre:                                                | ARTURO SALVADOR                                               |  |  |  |  |  |
| Apellido Paterno:                                      | RAMÍREZ                                                       |  |  |  |  |  |
| Apellido Materno:                                      | SANDOVAL                                                      |  |  |  |  |  |
|                                                        |                                                               |  |  |  |  |  |
|                                                        |                                                               |  |  |  |  |  |
| Calle:                                                 | MAGISTERIO                                                    |  |  |  |  |  |
| Números:                                               | Exterior: Interior:                                           |  |  |  |  |  |
|                                                        | 1499                                                          |  |  |  |  |  |
| 5 Colonia 🖲 Localida                                   | d                                                             |  |  |  |  |  |
| Colonia o Localidad:                                   | MIRAFLORES                                                    |  |  |  |  |  |
| Municipio o Delegación:                                | GUADALAJA                                                     |  |  |  |  |  |
| Estado:                                                | JALISCO                                                       |  |  |  |  |  |
| Pais:<br>Código Postal:                                | Mexico •                                                      |  |  |  |  |  |
| Defension                                              |                                                               |  |  |  |  |  |
| Referencia:                                            |                                                               |  |  |  |  |  |
| Correo electrónico:                                    | arturosalvador.ramirez@jalisco.gob.bx                         |  |  |  |  |  |
|                                                        |                                                               |  |  |  |  |  |
| г IN                                                   | IFORMACIÓN PARCIAL DE REFERENCIA PARA REALIZAR EL COMPROBANTE |  |  |  |  |  |
| Cantidad                                               | Descripcion V. Unitario Importe                               |  |  |  |  |  |
| 1.00 ESTACI                                            | ONAMIENTO ZONA METROPOLITANA \$794.83<br>SubTotal: \$794.83   |  |  |  |  |  |
| 6                                                      | Descuento: \$0.00                                             |  |  |  |  |  |
|                                                        | Total: \$922.00                                               |  |  |  |  |  |
|                                                        |                                                               |  |  |  |  |  |
|                                                        | Emitir comprobante                                            |  |  |  |  |  |
|                                                        |                                                               |  |  |  |  |  |
|                                                        |                                                               |  |  |  |  |  |
|                                                        | DIRECCIÓN DE TECNOLOGÍA FINANCIERA                            |  |  |  |  |  |
| 📀 📵 🚞 📀 💽 🔼                                            | ES 🔺 🍽 🔐 🕴 02/02/2016                                         |  |  |  |  |  |

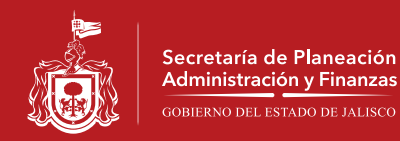

- 7.-Seleccione el tipo de archivo que desea abrir.
- 8.-Puede guardar o imprimir su pago según sea su elección

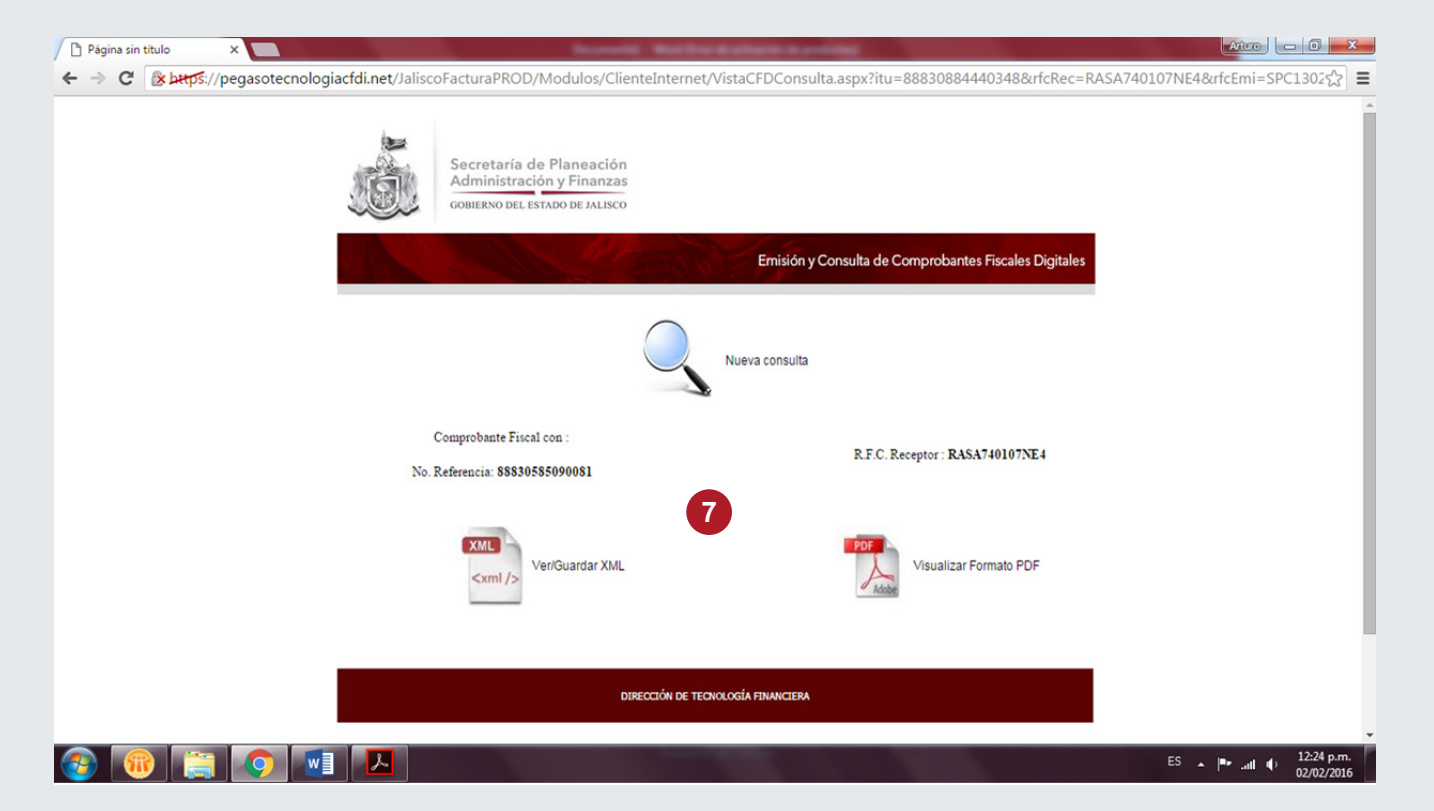

## Archivo de tipo Xml

## <?xml version="1.0" encoding="UTF-8"?>

<cfdi:Comprobante sello="gA89wwoq+Afrqa8XghGLyKGNLYVA5uWGQipudMGIAr1bZfjvrNkVI5v/n3LrtuOfXxVV54A1swn/7gzkYrBi20QWCngwHz3yAlo5xySFMBo9hQ62P8TKepvk2MG9ez0EMf1J4FKcertificado="MITEyjCCA7KgAwIBAgIUMDAwMDEwMDAwMDAzMDIwNTkwNDkwDQ7JKoZIhvCNAQEFBQAwggGKMTgwNgYDVQQDDC9BLkMuIGRIbCBTZVJ2AWNpbyBkZSBBZG1pbi LugarExpedicion="GUADALAJARA, JALISCO" tipoDeComprobante="ingreso" metodoDePago="No identificado" total="922.00" Moneda="MXN" TipoCambio="1.00" subTotal="794.83" noCertificado="00001000000302059049" formaDePago="No identificado" total="922.00" Moneda="MXN" TipoCambio="1.00" subTotal="794.83" http://www.sat.gob.mx/sitio\_internet/cdf/3/cdfv32.xsd" xmlns:xsi="http://www.w3.org/2001/XMLSchema-instance" xmlns:cfdi="http://www.sat.gob.mx/cfd/3">

MORENO"/>

<cfdi:RegimenFiscal Regimen="Régimen de Personas Morales con Fines No Lucrativos"/> </cfdi:Emisor>

- <cfdi:Receptor nombre="ARTURO SALVADOR RAMÍREZ SANDOVAL" rfc="RASA740107NE4"

<cfdi:Domicilio codigoPostal="44220" pais="Mexico" estado="JALISCO" municipio="GUADALAJA" colonia="MIRAFLORES" noExterior="1499" calle="MAGISTERIO"/> </cfdi:Receptor>

<cfdi:Conceptos>

<cfdi:Concepto importe="794.83" valorUnitario="794.83" descripcion="ESTACIONAMIENTO ZONA METROPOLITANA" noIdentificacion="2015-17006" unidad="100.00%" cantidad="1.00"/>

- </cfdi:Conceptos>
- <cfdi:Impuestos totalImpuestosTrasladados="127.17"> <cfdi:Traslados>

<cfdi:Traslado importe="127.17" tasa="16.00" impuesto="IVA"/></cfdi:Traslados>

</cfdi:Impuestos>

<cfdi:Complemento>

<tfd:TimbreFiscalDigital version="1.0" xsi:schemaLocation="http://www.sat.gob.mx/TimbreFiscalDigital

http://www.sat.gob.mx/TimbreFiscalDigital/TimbreFiscalDigital.xsd" xmlns:xsi="http://www.w3.org/2001/XMLSchema-instance

selloSAT = "egwmdSMmf44MVQ+8+Bny2bcYGfYwFB8EBgUDwwRTnvgzDuBfX9/5ygayQR911CiZhMyrlue3BpTRxu2QPmTx/pht8u05uebGSH1ZZOx2lF5RQi6cbd99Rs5Ya noCertificadoSAT="00001000000203159220"

selloCFD="gA89wwoq+Afrqa8XghGLykGNLYVA5uWGQipudMGlAr1bZfjvrNkVI5v/n3Lrtu0fXxVV54A1swn/7gzkYrBi20QWCngwHz3yAlo5xySFMBo9hQ62P8TKepvk2MG FechaTimbrado="2016-02-03T12:18:02" UUID="F3E6A906-157A-4C04-8CE0-47A091DD1C73" xmlns:tfd="http://www.sat.gob.mx/TimbreFiscalDigital" </cfdi:Complemento>

</cfdi:Comprobante>

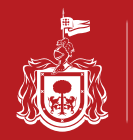

Secretaría de Planeación Administración y Finanzas GOBIERNO DEL ESTADO DE JALISCO

## Archivo de tipo PDF

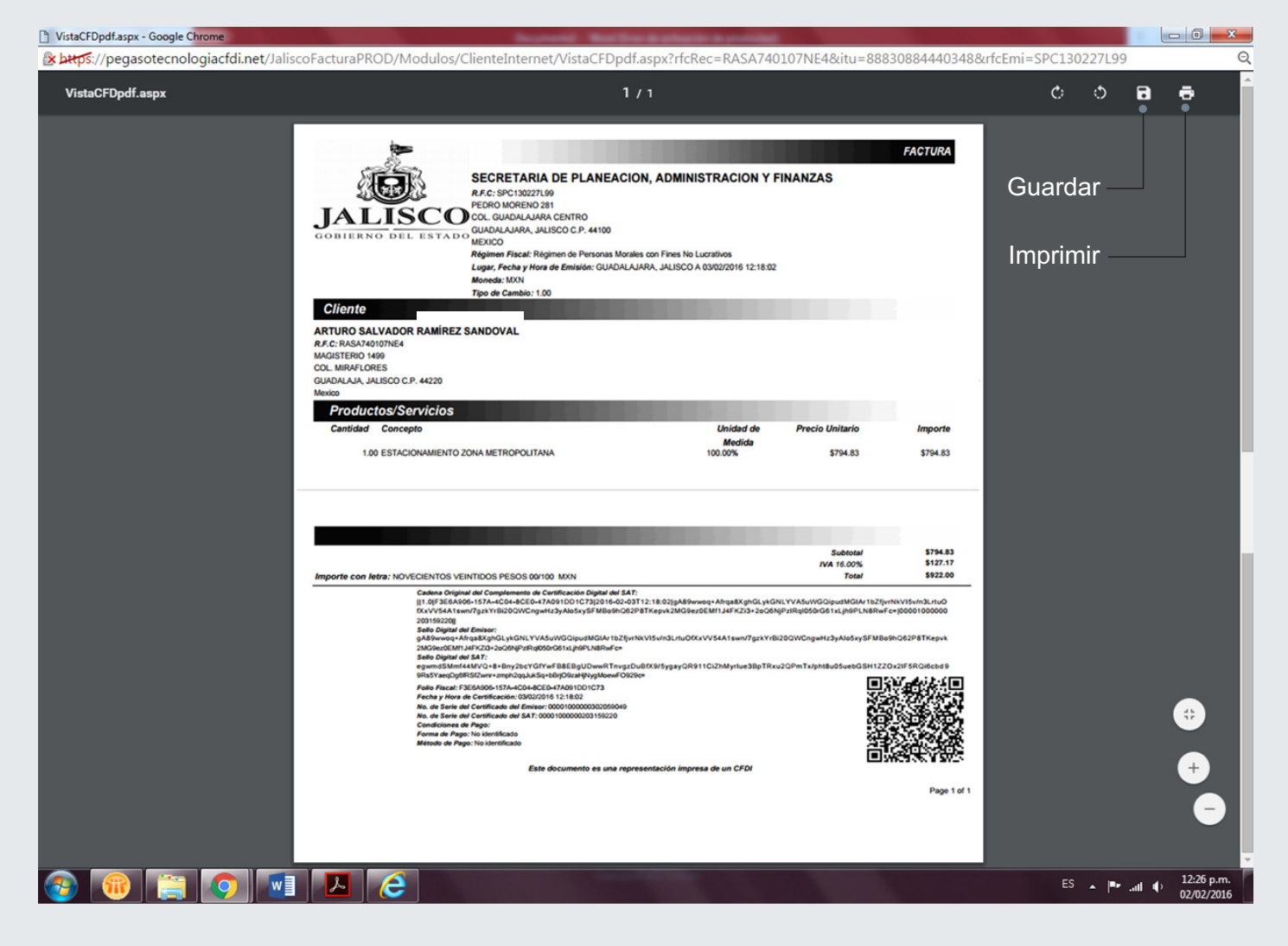